# SPA8000電話介面卡上的使用者資訊設定

#### 目標

使用者資訊有助於在撥出呼叫時顯示主叫方資訊,也有助於增強線路的安全性,因為管理員可 以配置身份驗證以防止攻擊。本文說明如何在SPA8000電話介面卡上配置使用者資訊。

## 適用的裝置

• SPA8000

### 軟體版本

• 6.1.12

# 使用者資訊配置

步驟1.以管理員身份登入Web配置實用程式,然後選擇Advanced > Voice > L1-L8。*Line*頁面 開啟:

| Network                | Voice                 |                              |                                   |
|------------------------|-----------------------|------------------------------|-----------------------------------|
| Info System SIP Pro    | ovisioning Regional L | 1 L2 L3 L4 L5 L6 L7 L8 T1 T2 | T3 T4 User Login basic   advanced |
| Line Enable:           | yes 💌                 | Trunk Group:                 | none 💌                            |
| Streaming Audio Server | (SAS)                 |                              |                                   |
| SAS Enable:            | no 💌                  | SAS DLG Refresh Intvl:       | 30                                |
| SAS Inbound RTP Sink:  |                       |                              |                                   |
| NAT Settings           |                       |                              |                                   |
| NAT Mapping Enable:    | no 💌                  | NAT Keep Alive Enable:       | no 👻                              |
| NAT Keep Alive Msg:    | \$NOTIFY              | NAT Keep Alive Dest:         | \$PROXY                           |

步驟2.從Line Enable下拉選單中選擇yes以啟用服務行。

| Subscriber Information | 1                                                                |              |             |  |
|------------------------|------------------------------------------------------------------|--------------|-------------|--|
| Display Name:          | Nameexample1                                                     | User ID:     | userexample |  |
| Password:              | 123456                                                           | Use Auth ID: | yes 💌       |  |
| Auth ID:               | authenticateid example                                           |              |             |  |
| Mini Certificate:      | CYd1l1fVEodJZOGwXwfAde0MhcbD0kj7LVlzcsTyk2TZYTccnZ75TuTjj13qvYs= |              |             |  |
| SRTP Private Key:      | QQqrvcr6Qd/8R52IEvJjOw/ e+Klm4XiiFEPaKmU8UbooxKG36SEdKusp0AQ==   |              |             |  |
|                        |                                                                  |              |             |  |

步驟3.向下滾動到Subscriber Information區域。

步驟4.在「顯示名稱」欄位中輸入要顯示為來電者ID的名稱。

步驟5.在「使用者ID」欄位中輸入要指定為分機號以標識此行的號碼。

步驟6.在「口令」欄位中輸入要為此行分配的口令。

步驟7.選擇是否要從User Auth ID下拉選單對使用者進行身份驗證。選擇**yes**使用身份驗證 ID和密碼進行SIP身份驗證。 步驟8.在Auth ID欄位中輸入要分配給此線路的SIP身份驗證ID。

步驟9.在Mini Certificate欄位中輸入要分配給此使用者線路的迷你證書。

步驟10.在SRTP私鑰欄位中輸入用於建立安全呼叫的私鑰。安全即時協定(SRTP)金鑰用於確保裝置與外部之間的連線是安全的,並且從不暴露資訊。

**附註:**如果要生成新的Mini證書和金鑰,請按一下<u>此處</u>並按照上述步驟操作。

步驟11.按一下Submit All Changes以儲存設定。